## Ako podať Návratku k žiadosti o dotáciu na stravu

Ak to váš školský administrátor povolí, Návratku k žiadosti o dotáciu na stravu môžete podať elektronicky cez EduPage zo svojho rodičovského konta.

Vyhlásenie môžete podať aj cez EduPage mobilnú aplikáciu.

Na úvodnej obrazovke kliknite na 'červené plus' alebo na tehličku 'Žiadosti/Vyhlásenia'.

Kliknite na 'Žiadosť/Vyhlásenie' a vyberte Návratku k žiadosti o dotáciu na stravu.

Vyberte dátum, ku ktorému návratku podávate.

V hornej časti obrazovky stlačte "Podať novú žiadosť/vyhlásenie". Žiadosť bude odoslaná škole.

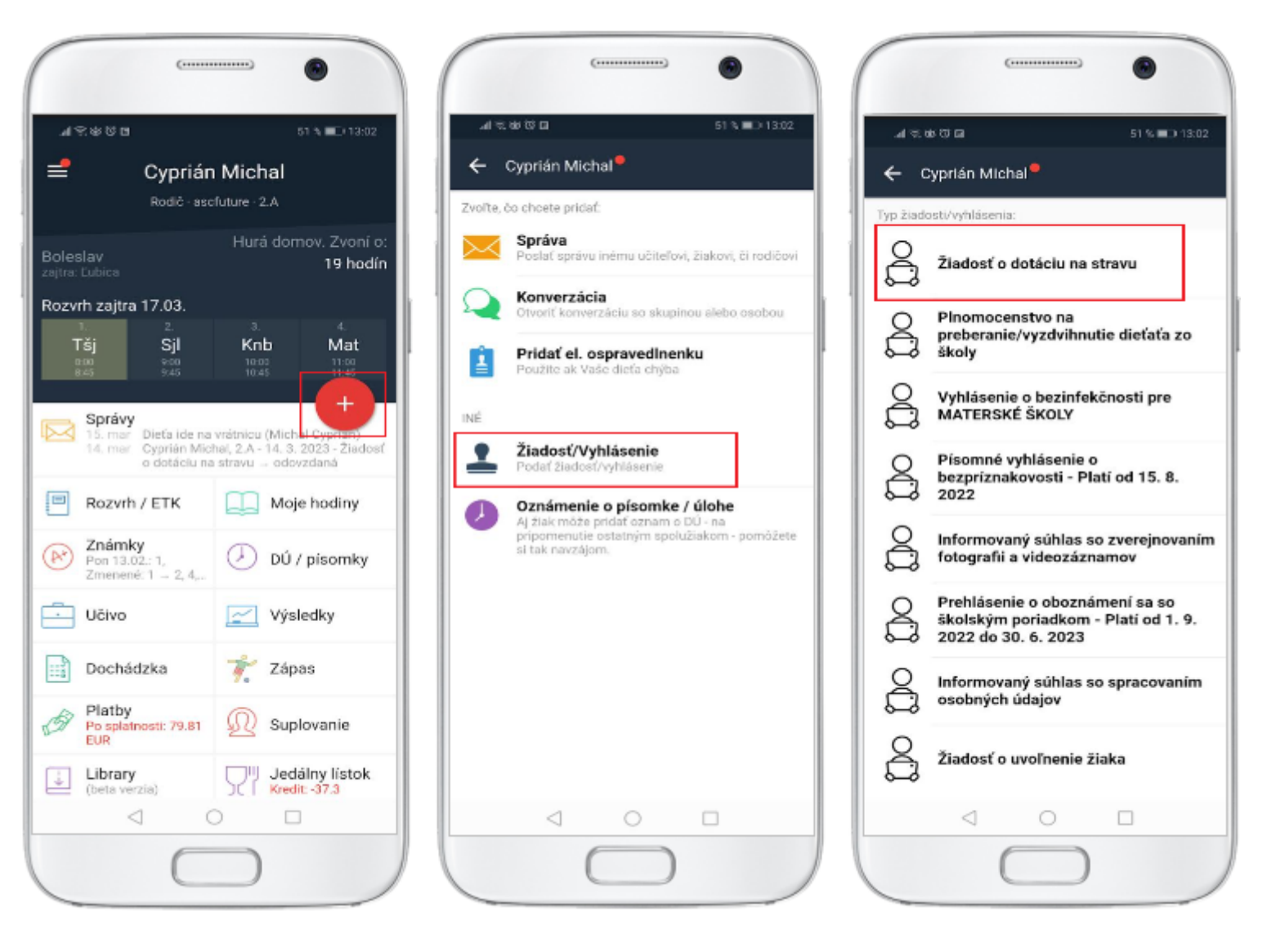

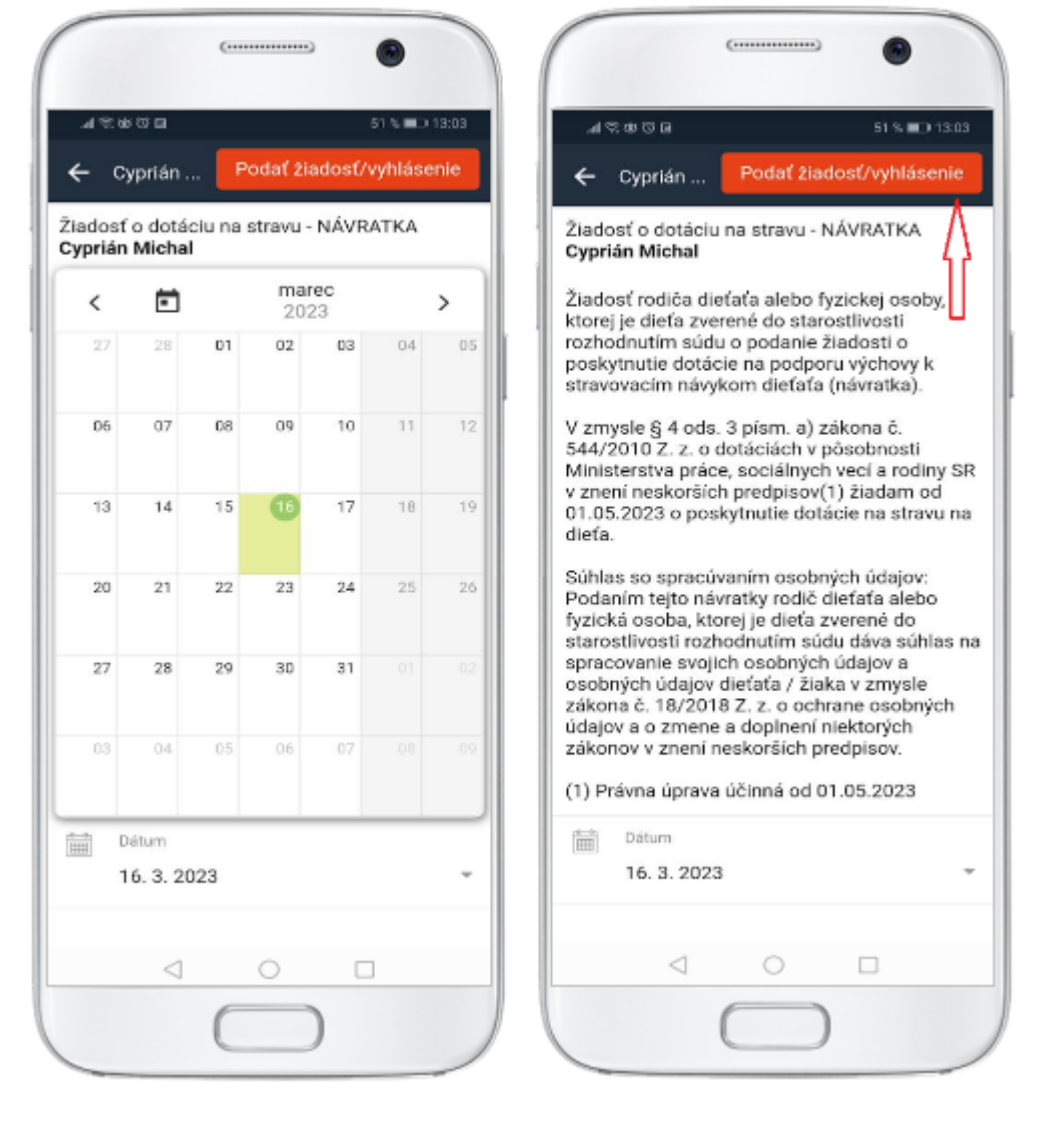

Žiadosť je rovnako možné podať aj po prihlásení sa z webu: Zvoľte modul 'Žiadosti / Vyhlásenia'.

|                                                  |                                                                                                    |                                                                                                    | 🔎 15 🖂 136                                                                                                    | Pomoc Ste prihlásený ako<br>Lucia Badínska                                                                                                    |
|--------------------------------------------------|----------------------------------------------------------------------------------------------------|----------------------------------------------------------------------------------------------------|----------------------------------------------------------------------------------------------------|----------------------------------------------------------------------------------------------------|
| 8:00 - 8:45 9:00 - 9:45                          |                                                                                                    | 10:00 - 10:45                                                                                                    | 11:00 - 11:45                                                                                                    | Boleslav<br>zajtra: Ľubica                                                                                                    |
| zadajte, čo chcete pridať                        |                                                                                                    |                                                                                                    |                                                                                                    |                                                                                                    |
|                                                  |                                                                                                    |                                                                                                    |                                                                                                    |                                                                                                    |
| Správy<br>Jozefína: Konve<br>Olivia Sar          | rzácia <b>Rodičko 2.A + Triedny</b><br>ders: vybavene mar 9                                                                                                    |                                                                                                    | Triedna kniha                                                                                                    |                                                                                                    |
|                                                  |                                                                                                    |                                                                                                    |                                                                                                    |                                                                                                    |
|                                                  |                                                                                                    | (Ar)                                                                                                    | Známky                                                                                                    |                                                                                                    |
| Učivo                                            | ()                                                                                                    | DÚ / písomky                                                                                                    | 000                                                                                                    | Výsledky                                                                                                    |
| Rozvrh<br>Prv, Sjl, Mat, Sjl                     | R                                                                                                    | Suplovanie                                                                                                    | A A                                                                                                    | Súťaže 2022/2023<br>iBobor, Pytagoriáda, Olympiáda,                                                                                                    |
| Moja dochác                                      | zka                                                                                                    | Prihlasovanie / Ankety                                                                                                    | י קיי                                                                                                    | Školská jedáleň<br>Kredit: 0                                                                                                    |
| Žiadosti / Vyl<br>odovzdaná (4)<br>schválená (5) | nlásenia                                                                                                    | Platby                                                                                                    |                                                                                                    | Fotky                                                                                                    |
|                                                  | 8:00 - 8:45   zadajte, čo chcete pridať   Image: Správy Jozefína: Konve Olivia San   Image: Olivia San   Image: Olivia | 200 - 8:45 9:00 - 9:45   zadajte, čo chcete pridať   Image: Správy jozefína: Konverzácia Rodičko 2.A + Triedny Olivia Sanders: vybavene mar 9   Image: Olivia Sanders: vybavene mar 9   Image: Olivia Sanders: Vybavene mar 9   Image: Olivia Sanders: vybavene mar 9   Image: Olivia Sanders: Vybavene mar 9   Image: Olivia Sanders: Vybavene mar 9   Image: Olivia Sanders: Vybavene mar 9   Image: Olivia Sanders: Vybavene mar 9   Image: Olivia Sanders: Vybavene mar 9   Image: Olivia Sanders: Vybavene mar 9   Image: Olivia Sanders: Vybavene | 200 - 2.45 9:00 - 9:45 10:00 - 10:45   zadajte, čo checete pridat   Správy<br>Jozefina: Konverzácia Rodičko 2.A + Triedny učiteľ:<br>Olivia Sanders: vybavene mar 9   UČivo Image: Colspan="4">ÚÚ / písomky   Image: Colspan="4">Image: Colspan="4">Správy<br>Jozefina: Konverzácia Rodičko 2.A + Triedny učiteľ:<br>Olivia Sanders: vybavene mar 9   Image: Colspan="4">UČivo   Image: Colspan="4">Image: Colspan="4">DÚ / písomky   Image: Colspan="4">Image: Colspan="4">Suplovanie   Image: Colspan="4">Včivo   Image: Colspan="4">Moja dochádzka   Image: Colspan="4">Žiadosti / Vyhlásenia<br>odovzdaná (4)<br>schválená (5)   Image: Colspan="4">Žiadosti / Vyhlásenia<br>odovzdaná (4)   Image: Colspan="4">Žiadosti / Vyhlásenia<br>odovzdaná (4)   Image: Colspan="4">Ziladosti / Vyhlásenia<br>odovzdaná (4)   Image: Colspan="4">Ziladosti / Vyhlásenia   Image: Colspan="4">Videná (5) | 200 - 8.45 9:00 - 9.45 10:00 - 10:45 11:00 - 11:45   zadajte, čo chcete pridat Image: constraint of the second second |

Kliknite na 'červené +'

| ≡                    |   |                          |                   |        |           |                        | 👮 15 🗔 136                                                                                                    | Por | noc 🕧                                            | Ste prihlásený ak<br>Lucia Badínska | ko<br>Ŧ                     |
|----------------------|---|--------------------------|-------------------|--------|-----------|------------------------|----------------------------------------------------------------------------------------------------|-----|--------------------------------------------------|-------------------------------------|-----------------------------|
| *                    |   | odovzdaná<br>schválená ( | žiadosti/ v       | yhlás  | enia      | Meno a v<br>priezvisko | Typ<br>Žiadosti/vyhlásenia                                                                                        |     |                                                  | ?<br>Návod co                       | <b>Obnoviť</b><br>Obrazenie |
|                      |   | Priezvisko               | Meno              | Trieda | Stav      | Platnosť               | Žiadosť/Vyhlásenie                                                                                                | œ   | Posledná<br>zmena                                | •                                   |                             |
| <b>8</b>             | 2 | Badínska                 | Malvína           | 6.A    | ļ         | 19. 10-20. 10.<br>2022 | Žiadosť o uvoľnenie žiaka<br>VVV                                                                                  |     | 19. október<br>2022 11:14<br>(Lucia<br>Badínska) |                                     | Â                           |
| M<br>M               | 2 | Badínska                 | Jozefína          | 2.A    | _         | 19. 10-20. 10.<br>2022 | Žiadosť o uvoľnenie žiaka<br>Ttt                                                                                  |     | 19. október<br>2022 11:12<br>(Lucia<br>Badínska) |                                     |                             |
| <b>اللہ ک</b> ے<br>ا | 2 | Badínska                 | Kristína          | 6.A    | $\oslash$ | 6. 10. 2022            | Žiadosť o uvoľnenie žiaka<br>Prezentacia skoly                                                                    |     | 5. október<br>2022 15:35<br>(Mária Nová)         |                                     |                             |
|                      | 2 | Badínska                 | Jozefína          | 2.A    | $\oslash$ | 2022-09-07             | ZUŠ Čestné vyhlásenie - súhlas so započítaním<br>do zberu údajov                                                  |     | 7. september<br>2022 13:55<br>(Administrátor)    | )                                   |                             |
|                      | 2 | Badínska                 | Kristína          | 6.A    | ļ         | 6. 9. 2022             | Prehlásenie o oboznámení sa so zásadami BOZP<br>- žiak / zákonný zástupca - Platí od 1. 9. 2022 do<br>30. 6. 2023 |     | 6. september<br>2022 9:51<br>(Lucia<br>Badínska) |                                     |                             |
|                      | 2 | Badínska                 | Malvína           | 6.A    | $\oslash$ | 5. 9. 2022             | Písomné vyhlásenie o bezpríznakovosti - Platí od<br>15. 8. 2022                                                   |     | 22. august<br>2022 12:19<br>(Mária Nová)         |                                     | +                           |
| >                    |   | /zdaná ⊘ schvál          | ená / akceptované | 🚫 zam  | ietnutá   | Xhotovo                |                                                                                                    |     |                                                  |                                     |                             |

## a vyberte si zo zoznamu žiadostí a vyhlásení.

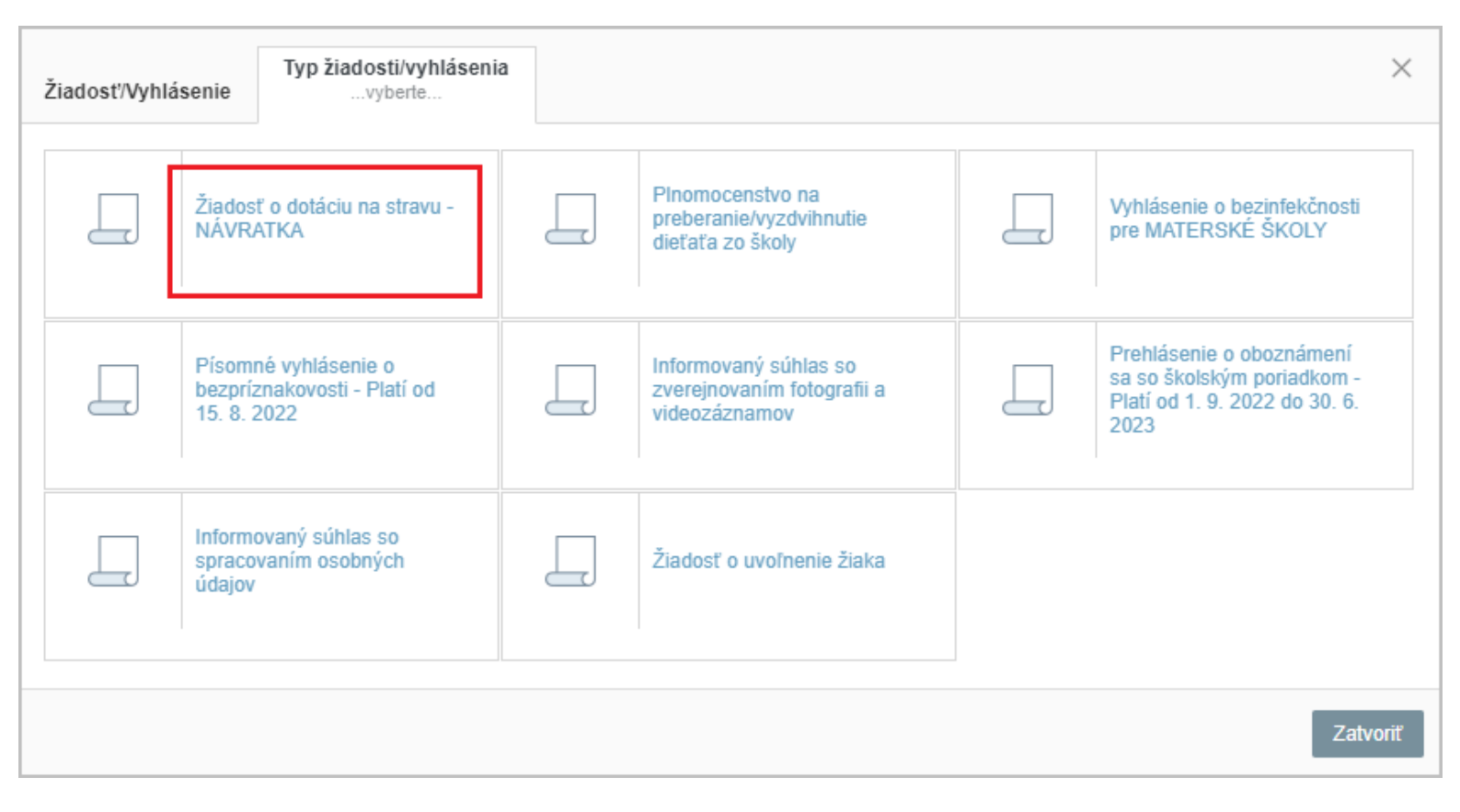

Zvoľte dátum, ku ktorému Vyhlásenie podávate.

## Stlačením tlačidla 'Uložit' potvrdíte a odošlete žiadosť.

| Žiadosť o dotáciu na stravu - NÁVRATKA 🛛 🖍 🗙                                                                                                    |          |                   |             |                |  |  |  |
|----------------------------------------------------------------------------------------------------|----------|-------------------|-------------|----------------|--|--|--|
| Meno a priez                                                                                                    | zvisko:  | Jozefína Badínska |             |                |  |  |  |
| Dátum:                                                                                                    |          | 16.03.2023        |             |                |  |  |  |
| Žiadosť/Vyhl                                                                                                    | ásenie:  |                   |             |                |  |  |  |
| Žiadosť rodiča dieťaťa alebo fyzickej osoby, ktorej je dieťa zverené do starostlivosti rozhodnutím súdu o<br>podanie žiadosti o poskytnutie dotácie na podporu výchovy k stravovacím návykom dieťaťa (návratka).                                                                                                    |          |                   |             |                |  |  |  |
| V zmysle § 4 ods. 3 písm. a) zákona č. 544/2010 Z. z. o dotáciách v pôsobnosti Ministerstva práce,<br>sociálnych vecí a rodiny SR v znení neskorších predpisov(1) žiadam od 01.05.2023 o poskytnutie dotácie na<br>stravu na dieťa.                                                                                                    |          |                   |             |                |  |  |  |
| Súhlas so spracúvaním osobných údajov:<br>Podaním tejto návratky rodič dieťaťa alebo fyzická osoba, ktorej je dieťa zverené do starostlivosti<br>rozhodnutím súdu dáva súhlas na spracovanie svojich osobných údajov a osobných údajov dieťaťa / žiaka v<br>zmysle zákona č. 18/2018 Z. z. o ochrane osobných údajov a o zmene a doplnení niektorých zákonov v<br>znení neskorších predpisov.<br>(1) Právna úprava účinná od 01.05.2023 |          |                   |             |                |  |  |  |
| Posledná zmena:                                                                                                    |          |                   |             |                |  |  |  |
| História záznamu                                                                                                    |          |                   |             |                |  |  |  |
| Stav                                                                                                    | Poznámka |                   | Autor zmeny | Posledná zmena |  |  |  |
|                                                                                                    |          |                   |             |                |  |  |  |
| Uložiť (id: ) Zmazať                                                                                                    |          |                   |             |                |  |  |  |

Ak máte na škole viac detí, Návratku je potrebné podať za každé dieťa zvlášť.

EduPage Návod - 🕅 Som rodič - Žiadosti / Vyhlásenia

EduPage aSc Rozvrhy